# 電子ジャーナルへのアクセスについて (2023)

個人会員の皆様には、Journal of Oceanographyのフルテキストを無料でご覧いただくことができます。下記の手順で、電子ジャーナルへのアクセス権を設定して下さい。

## [Step 1]

新 SpringerLink のトップページ(<u>http://link.springer.com/</u>)に行き、画面右上の "Sign up / Log in" から "**Sign up / Log in**" を選んでクリックしてください。(画面右上に 三 アイコンが現れたときはそれをクリックし、"Sign up / Log in" を表示させてください。)

|            | Sign up / Log in           | Ŧ | English | Ŧ | Academic edition | * |
|------------|----------------------------|---|---------|---|------------------|---|
| <u>» s</u> | ign up / Log in            |   |         |   |                  |   |
| s li       | stitutional / Athens login |   |         |   |                  |   |
| .1.        |                            |   |         |   |                  |   |

# [Step 2]

- ・ 個人アカウント登録済みの方は、右の Login 用パネルよりログインしてください。
- 個人アカウント未登録の方は "Create your account to access your content from anywhere" から、アカウントをご登録ください。

#### [Step 3]

正しくログインできると画面右上にご登録済みユーザー名が表示されます。(画面右上に 三 アイコンが出たときは それをクリックし、ユーザー名を表示させてください。)

ユーザー名から "Account details/profile" をクリックする と Account Details の画面に移ります。 Your Organisation の欄、Association code フィールドに、割り当てられた Association Code をご入力頂き、"Associate" ボタンをクリ ックします。

| Username                                                   |                                            |   |         |   |                  |   |
|------------------------------------------------------------|--------------------------------------------|---|---------|---|------------------|---|
| Account details/profile Notitutional / Athens login Nogout | Username                                   | Ŧ | English | Ŧ | Academic edition | Ŧ |
| » Institutional / Athens login<br>» Logout                 | Account details/profile                    |   |         |   |                  |   |
|                                                            | » Institutional / Athens login<br>» Logout |   |         |   |                  |   |

これでアクセス権の登録は完了しました。引き続き Journal of Oceanography のフルテキストへアクセスをする場合は、一度アカウントからログアウトをして、再度ログインをしてください。

次回からは、SpringerLink にログインするだけでフルテキストへアクセスしていただけます。 ※ アクセス権は、一年ごとに発行される Association Code を用いた更新制となっております。

[パスワードを忘れた場合]"Sign up / Log in"からログイン画面に入り、右側のパネルより Forgotten password をクリックします。登録 E-mail アドレスを入力し Submit をクリックすると、パスワード再登録の案内メールが届きますので、それに従い再登録してください。

ご不明な点がございましたら、onlineservice@springer.com.まで、ご連絡ください(英語での対応になります)。

## Alert 登録のお願い

学会員の皆様には、Table of Contents Alert へのご登録をお願いいたします。最新号が発行され次第、論文のタイトルと URL が e-mail で送られ、常に最新の情報を入手することができます。

*Journal of Oceanography* ホームページ http://www.springer.com/10872

画面右側、Table of Contents Alert からご登録ください。

| 9 6  | していてきます。                                                                    |
|------|-----------------------------------------------------------------------------|
| ALEF | RTS FOR THIS JOURNAL                                                        |
|      |                                                                             |
| Get  | t the table of contents of every new issue published in                     |
| Jou  | rnal of Oceanography.                                                       |
| You  | ır E-Mail Address                                                           |
|      |                                                                             |
|      | I⊪ SUBMIT                                                                   |
|      |                                                                             |
| _    |                                                                             |
|      | Please send me information on new Springer<br>publications in Oceanography. |

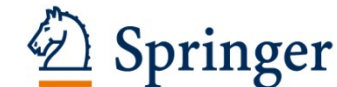